# IC VIARAIBERTI - MONZA AXIOS REGISTRO ELETTRONICO 2.0

Le credenziali di accesso al **RE** vengono inviate ai genitori agli indirizzi mail personali comunicati in Segreteria all'atto dell'iscrizione. I messaggi hanno per mittente l'indirizzo <u>scuoladigitale@axioscloud.it</u> In caso di mancata ricezione si consiglia di verificare la cartella di Posta indesiderata o Spam.

Esempio di credenziali:

Gentile Utente, le inviamo le sue credenziali per il collegamento ad Axios Scuola Digitale Nome utente = 0001234567 La password temporanea per accedere al sistema è: 9H.a\$2L#zY Il PIN che è stato generato è 12345678

## ACCEDERE AL REGISTRO ELETTRONICO DELLA SCUOLA

Collegarsi al sito della scuola <u>https://www.icviaraiberti.edu.it/agid/</u> e cliccare sull'icona

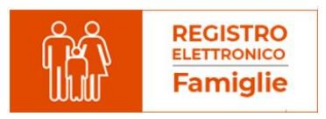

#### Si apre una pagina con questa schermata

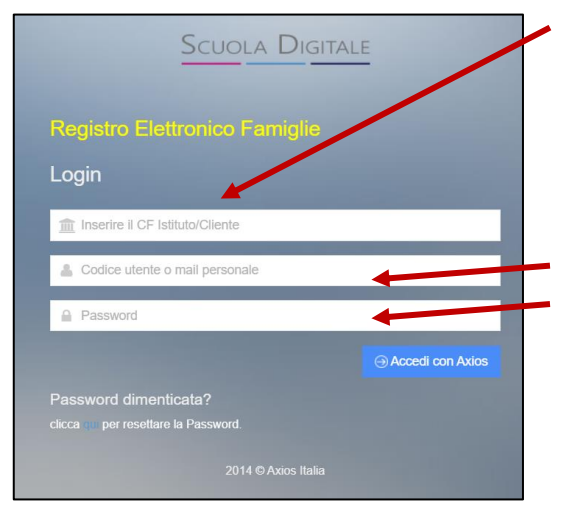

Il primo campo, con accesso dal link indicato, è già compilato e corrisponde al Codice Fiscale dell'Istituto che è **94627690152** 

Inserire i dati ricevuti nei campi sottostanti: Codice utente Password

Al primo accesso il sistema chiederà di cambiare la propria password (che è bene appuntare e conservare con estrema cura) e di fornire/non fornire i consensi per la privacy.

#### Si apre poi questa schermata

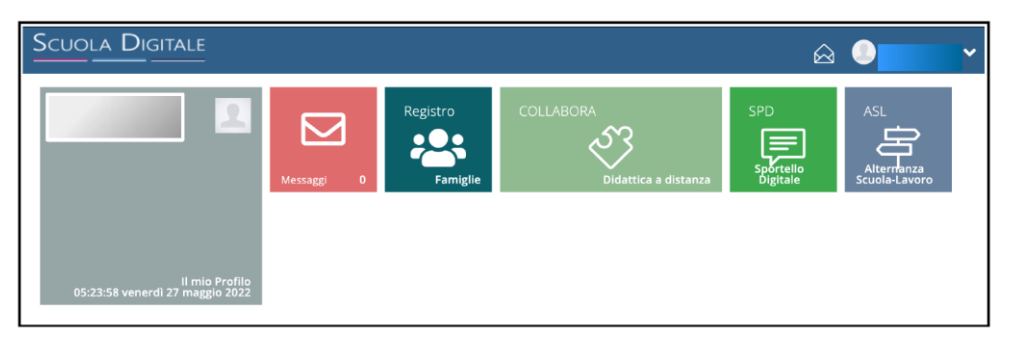

Cliccando sull'icona

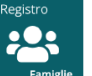

si accede alla pagina iniziale del proprio registro elettronico.

| Scuola Digitale                            |                    |                                             | I 🛆 🌔                     | <u>S</u> D    |
|--------------------------------------------|--------------------|---------------------------------------------|---------------------------|---------------|
|                                            |                    |                                             |                           |               |
| е боловичение<br>27 vent cli<br>иласы (222 |                    | Anagrafico                                  | VALAI TUOI CURRCULA       | Curriculum    |
|                                            |                    | Assenze                                     | VAI AI TUOI PERMESSI      | Permessi<br>® |
|                                            | Registro di Classe |                                             | VALALA PAGELLA            | Pagella<br>⊛  |
|                                            | Colloqui           | PagoScuola<br>www.amgcoscuola.e.contributit | VAI AL MATERIALE DIDATTIO | Collabora     |
| Le creden                                  | ziali in possesso  | dei genitori com                            | prendor                   | no, nel ca    |

iscritti nel nostro Istituto, tutti i profili dei figli presenti.

Cliccando in alto a sinistra è possibile selezionare uno o l'atro figlio.

## ACCESSO AL REGISTRO ELETTRONICO FINO AD A.S. 2022/23

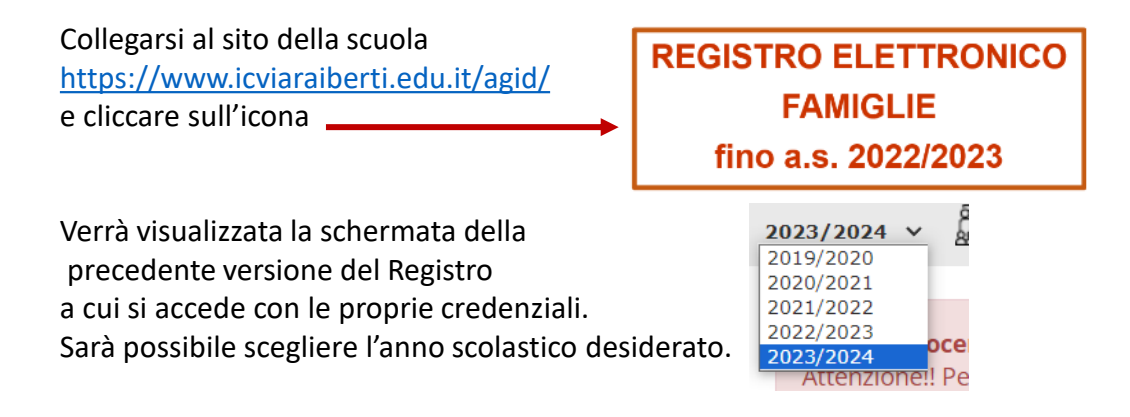

## MODIFICA DELLA PASSWORD E/O DEL PIN

Una volta entrati nel proprio profilo, aprendo il menù a tendina in alto a destra, cliccare su Profilo

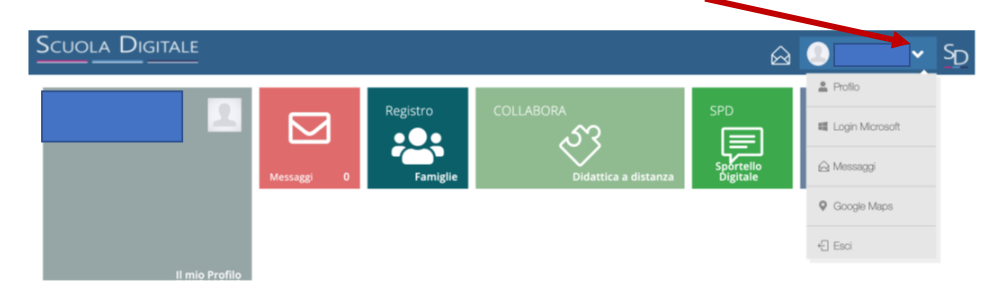

#### Compilare i campi come indicato e salvare

| Scuola Digitale  |                                                                                                    | $\widehat{\top}$ | •                        | SD        |  |  |  |
|------------------|----------------------------------------------------------------------------------------------------|------------------|--------------------------|-----------|--|--|--|
| 🛎 Profilo Utente |                                                                                                    |                  |                          | ×         |  |  |  |
| Dati Profilo     | PROFILO UTENTE<br>Dati Personali Cambia Avatar Utente, Cambia Password e/o PIN rivacy Prefe                                                                                                    | erenze           | Utenze esterne collegate | <u>E:</u> |  |  |  |
|                  | Codice utente: Ultimo accesso: Password Corrente                                                                                                    |                  |                          |           |  |  |  |
|                  | Nuova Password<br>La password DEVE essere almeno di 10 caratteri e non superiore a 20, deve contenere sia numeri che lettere, sia minuscole che<br>maiuscole ed almeno un carattere speciale ((@\$#.)<br>Digitare la password scelta |                  |                          |           |  |  |  |
|                  | Ridigita Nuova Password<br>Ridigitare la password scelta                                                                                                    |                  |                          |           |  |  |  |
|                  | Salva Annulla                                                                                                    |                  |                          |           |  |  |  |

### PASSWORD DIMENTICATA

Aprire questa schermata come

precedentemente indicato,

Inserire se necessario il codice scuole e inserire il proprio codice utente.

Poi cliccare su Password Dimenticata.

Il sistema invierà una nuova password all'indirizzo di posta comunicato in segreteria e presente nel Registro stesso.

Per altre problematiche è possibile scrivere a registro.elettronico@icviaraiberti.edu.it

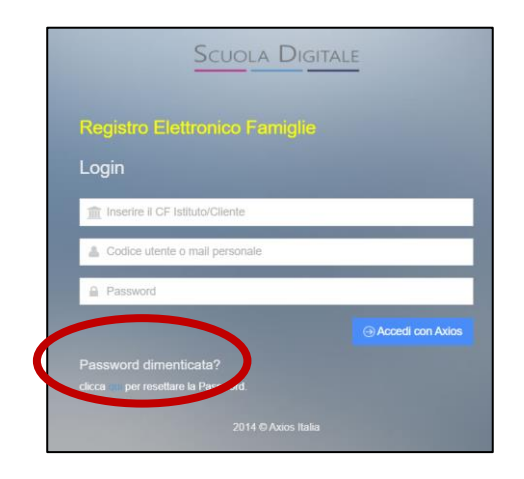